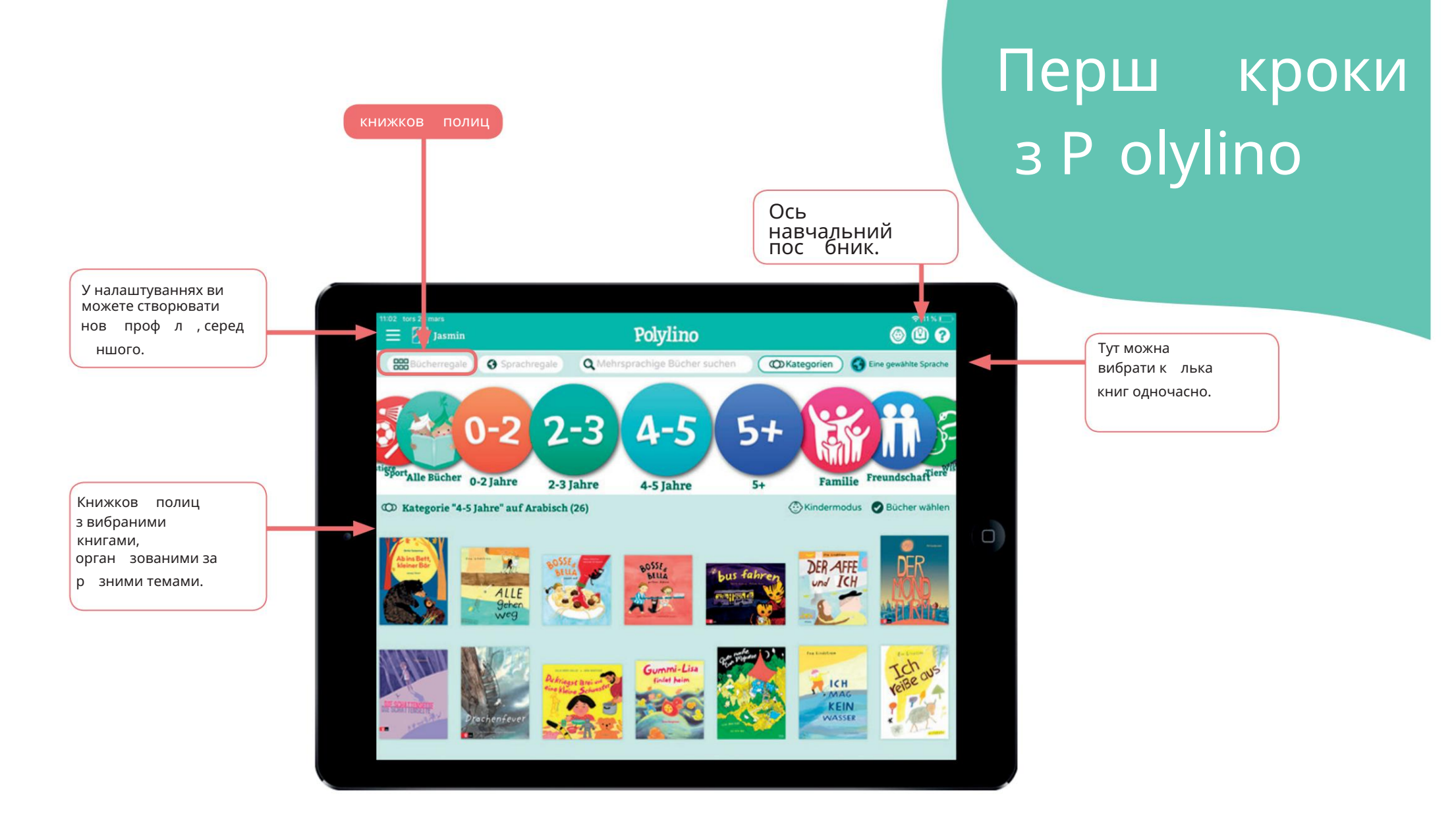

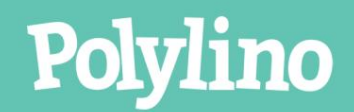

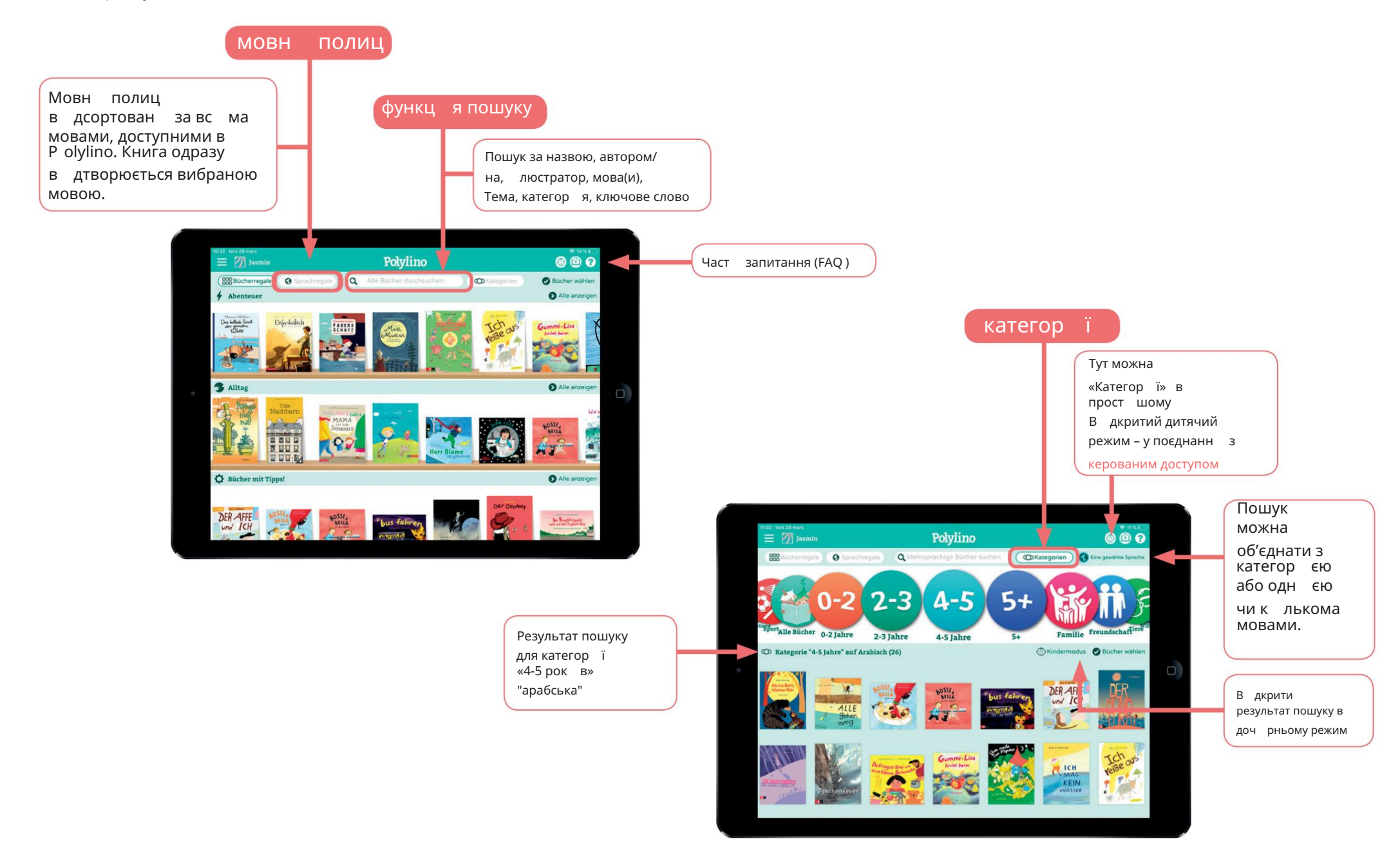

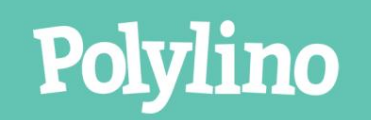

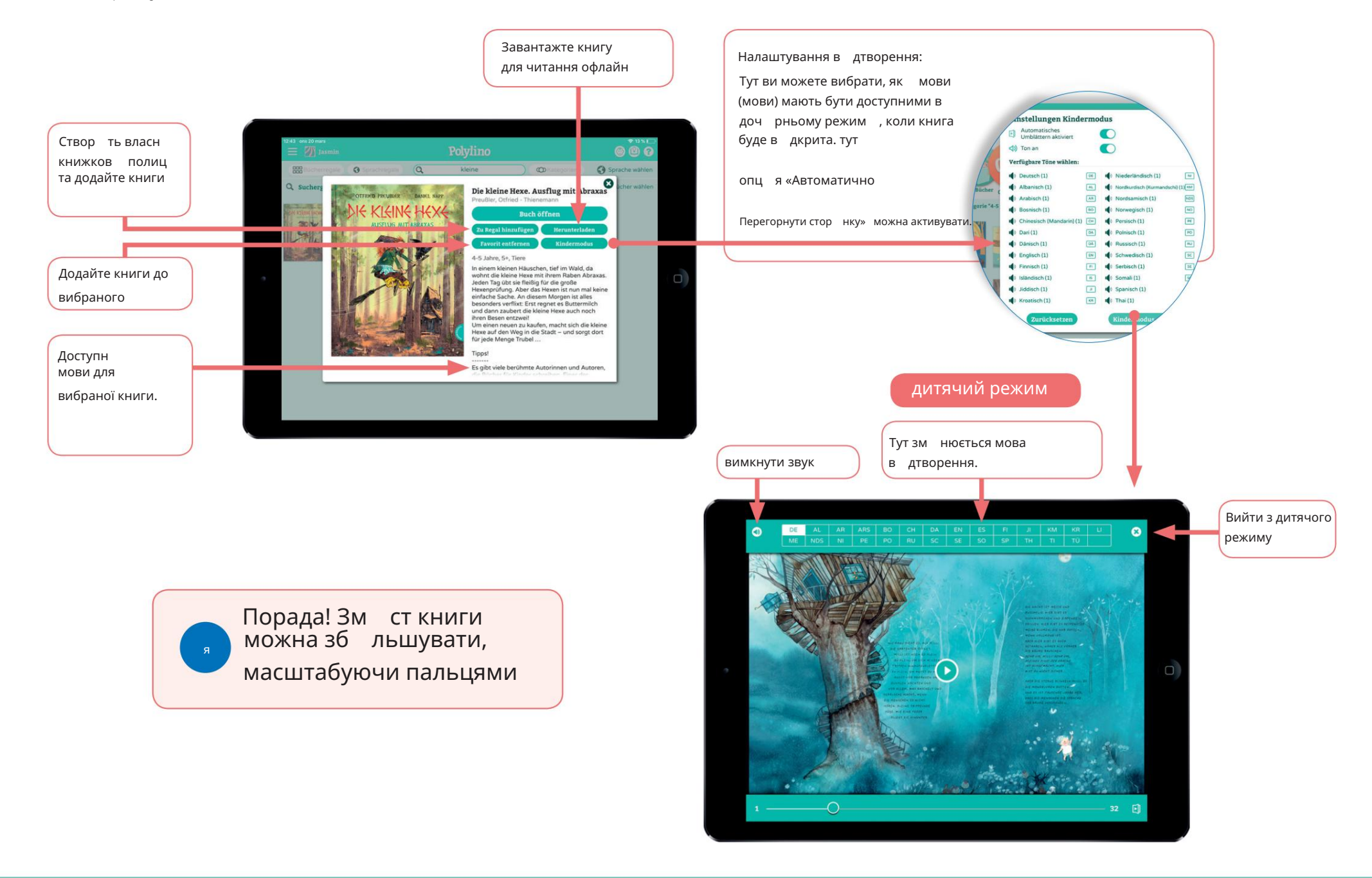

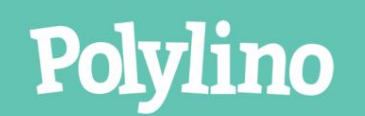

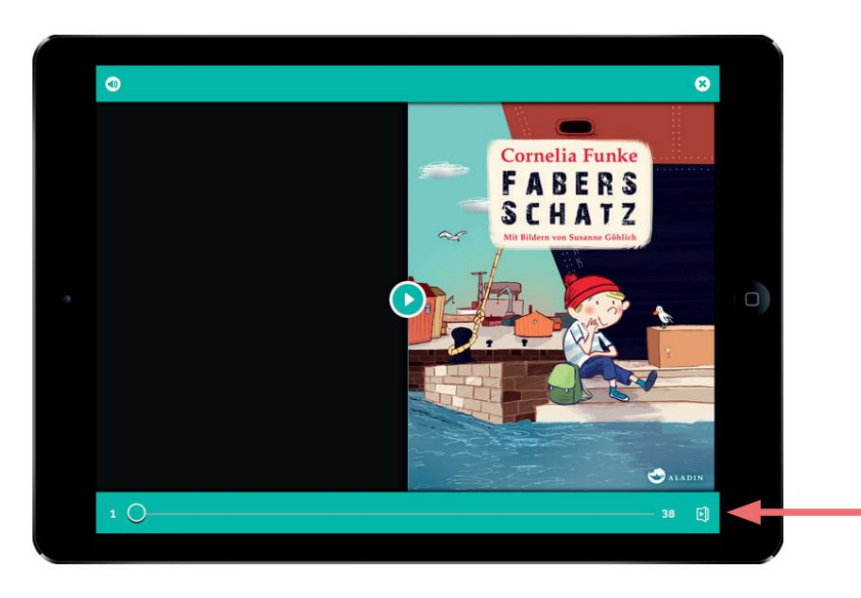

Автоматична прокрутка вмикати та вимикати

Тут можна активувати автоматичне прокручування книги

Попередн й перегляд у книз

Швидко перевертайте книгу впередназад за допомогою повзунка. Еск зи показують, де ви перебуваєте в книз .

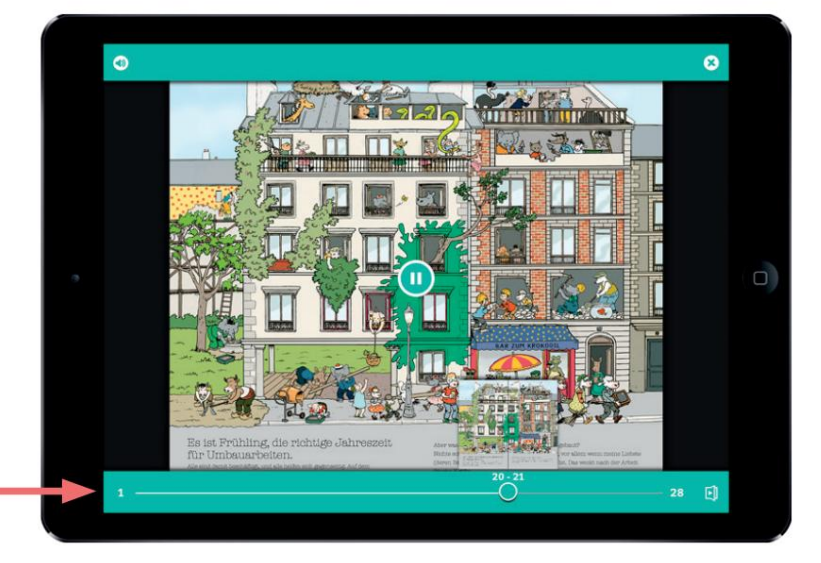

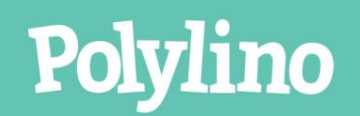